## ETHIRAJ COLLEGE FOR WOMEN (Autonomous) Chennai – 600 008

Affiliated to the University of Madras College with Potential for Excellence Re-accredited with A+ Grade by NAAC

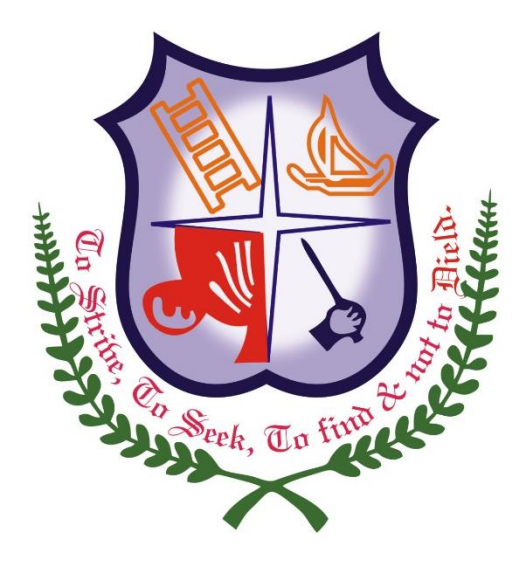

## 6.2.3. e- Governance

*iboss Education Management System User Manual for HOD for Admission Process* 

### ETHIRAJ COLLEGE FOR WOMEN (Autonomous) Chennai – 600 008

Affiliated to the University of Madras College with Potential for Excellence Reaccredited with A<sup>+</sup> Grade by NAAC

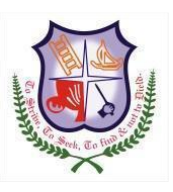

## iboss Education Management System User Manual for HOD for Admission Process

#### Menu name : Application Form

This screen helps to view the student's information.

- Select 2017 batch from the left side drop down box and choose the college type, category.
- Click on the department name in the left side panel
- User can view complete application information by clicking the view button in Grid.
- I Green Color denotes "Admitted Student".
- User can fetch the student by searching with the application number directly (last four digits)
- If the HOD is handling more than one department (like History & Tourism) Handling departments will be listed in left side of the panel

| 17 💌                | Student Admitted   | Student Waiting  | Student Rejected | Failed Stu | udent       |            | Enter Applicati            | ion Number | 🖓 Clear Filte |
|---------------------|--------------------|------------------|------------------|------------|-------------|------------|----------------------------|------------|---------------|
| ∃ 2017<br>∃ ← Aided | Application Number | Student Name     | DOB              | Community  | Board Na    | Marks Obta | Application Process Status | View       |               |
| 🖃 🔂 UG              | A1703778           | AMRUTHA L        | 09-04-1999       | oc         | State Board | 800        | Received                   | 74         |               |
| B.A ECONOMICS       | A1705019           | SAI SOWMIYA B S  | 06-06-1999       | OC         | State Board | 798        | Received                   | 74         |               |
|                     | A1700384           | MUMTAJ BEGAM N   | 01-03-2000       | BCM        | State Board | 798        | Received                   | 12         |               |
|                     | A1703683           | SNEHAA S         | 20-07-2000       | BC         | State Board | 798        | Received                   | 2          |               |
|                     | A1720201           | JAYASUDHA D      | 02-03-2000       | ос         | State Board | 794        | Received                   | 23         |               |
|                     | A1711716           | SUBASRI ANDAL    | 13-11-1999       | BC         | State Board | 793        | Received                   | 2          |               |
|                     | A1710638           | SHIVASANKARI J   | 30-01-2000       | BC         | State Board | 790        | Received                   | 73         |               |
|                     | A1701102           | P NIVETHA        | 19-01-2000       | BC         | State Board | 789        | Received                   | 1          |               |
|                     | A1719964           | NANDHINI S       | 03-01-2000       | BC         | State Board | 785        | Received                   | 1          |               |
|                     | A1704524           | Bhuvaneswari D   | 09-12-1999       | MBC DNC    | State Board | 783        | Received                   | 23         |               |
|                     | A1712123           | SHALINI D        | 11-09-1999       | MBC DNC    | State Board | 783        | Received                   | 12         |               |
|                     | A1709574           | SUBHALAKSHMIY M  | 04-07-1999       | oc         | State Board | 781        | Received                   | 73         |               |
|                     | A1701798           | PRIYANKA         | 26-08-2000       | MBC DNC    | State Board | 775        | Received                   | 73         |               |
|                     | A1703446           | K K AISHWARYA BA | 01-05-2000       | BC         | State Board | 772        | Received                   | 2          |               |
|                     | A1720016           | NEERAJA D        | 04-12-1999       | SC         | State Board | 769        | Received                   | 73         |               |
|                     | A1702774           | RAKSHANA S       | 10-01-1999       | BC         | State Board | 763        | Received                   | 2          |               |
|                     | A1705464           | SUPRIYA KUMARAN  | 15-12-1999       | MBC DNC    | State Board | 753        | Received                   | 1          |               |
|                     | 14700001           | DIALTUIDA ALL    | 00.05.0000       |            |             | 750        |                            |            |               |

#### Menu Name : Selection List

This screen helps to view and select students based on various criteria

- I Select 2017 batch from the left side drop down box and choose the college type, category.
- I Click on the department name in the left side panel
- I If you have already selected candidates, those list will be appeared in the right side panel.

I To select additional students click on the **NEW SELECTION LIST** button

| × /             | Aide | d -> UG -> B.A ECONOMICS |                 |            |             |           |             |                      |                    |
|-----------------|------|--------------------------|-----------------|------------|-------------|-----------|-------------|----------------------|--------------------|
| 2017            | 0    | NEW SELECTION LIST       |                 |            |             |           |             | 🔁 Selection List     | Report             |
| □ <u>-</u> 2017 |      | Application No           | student name    | DOB        | Total Marks | Community | Board       | View Application     | Remove             |
| i 🔄 UG          | 1    | A1703778                 | AMRUTHA L       | 1999-04-09 | 800         | 6         | State Board | 1                    | ×                  |
| B.A ECONOMICS   | 2    | A1705019                 | SAI SOWMIYA B S | 1999-06-06 | 798         | 6         | State Board | 1                    | ×                  |
|                 | 3    | A1700384                 | MUMTAJ BEGAM N  | 2000-03-01 | 798         | 8         | State Board | 12                   | ×                  |
|                 | 4    | A1703683                 | SNEHAA S        | 2000-07-20 | 798         | 1         | State Board | 12                   | ×                  |
|                 |      | Page 1 of 1              |                 |            |             |           | Displaying  | Eligibility Checking | Records 1 - 4 of 4 |
|                 |      |                          |                 |            |             |           |             |                      | ,                  |

A new screen will be pop-up as shown below. This screen helps the user to select the student dynamically with various inputs.

Students can be shortlisted based mark range (out of 800) by providing 'from mark' and 'to Mark', or 'Community' or 'School Board'.

Special recommendation/reservation student can be selected with Student's Application Number itself.

#### **SELECTION For B.A ECONOMICS** SELECTION CRITERIA Medium : Select medium To Mark : Ex:950 ۷ From Mark : Ex:450 Community : Select Community v Board : TAMILNADU STATE BOARD Y Select Application Number # Search 📸 SELECTIONLIST 🛭 🛒 CLEAR STUDENT DETAILS S.No Application Number Student Name Community Mark Board View Applica... 1 1 A1703778 AMRUTHA L 00 800 State Board 7 1 2 A1700384 MUMTAJ BEGAM N BCM 798 State Board 2 7 3 Z A1705019 SAI SOWMIYA B S State Board 00 798 1 V 4 A1703683 SNEHAA S BC 798 State Board 7-5 A1720201 JAYASUDHA D OC 794 State Board 1 6 A1711716 SUBASRI ANDAL BC 793 State Board 7-7 790 A1710638 SHIVASANKARI J BC State Board 8 A1701102 **P NIVETHA** BC 789 State Board 2 9 A1719964 NANDHINI S BC 785 State Board 7 10 A1704524 7 Bhuvaneswari D MBC DNC 783 State Board 2 A1712123 SHALINI D 11 MBC DNC 783 State Board

SUBMIT 🚿 CLEAR 💥 CANCEL

X

I Select the students with board

- I For community reservation you can use community filter
- On Clicking the "SELECTION LIST" button, student details will be listed in the below Grid in cut off mark descending order.
- I You can also view the subject information by clicking the pdf icon given in final column
- If students are failed in any one of the subject, they will not be appeared in Selection List.
- If students having more than one attempt in any subject, they will not be appeared in Selection List.
- If you want to select a particular student you can click on the check box given before the serial number. Like wise you can choose multiple students by clicking on the check boxes (small box in the left before S.No).
- I Once the students are selected, click the "SUBMIT" button
- I On submitting you can view the selected students in the right side panel as shown below
- I You can also download the report by clicking "Selection List Report" once you complete the selection processing

| Alded > UG > B.A ECONOMICS   2017 2017 20                                                                                                    |               |          |                            |                 |            |             |           |             |                      |                      |
|----------------------------------------------------------------------------------------------------|---------------|----------|----------------------------|-----------------|------------|-------------|-----------|-------------|----------------------|----------------------|
| 2017 Image: Constraint of the second of the second of                                                |               | K Aid    | ded -> UG -> B.A ECONOMICS |                 |            |             |           |             |                      |                      |
| Image: Application No student name DOB Total Marks Community Board View Application Remove   Image: Application No 1 A1703778 AMRUTHA L 1999-04-09 800 6 State Board Image: Application No X   Image: Application No 2 A1705019 SAI SOWMIYA B S 1999-06-06 798 6 State Board Image: Application No X   Image: Application No X AMRUTHA L 1999-06-06 798 6 State Board Image: Application No X   Image: Application No SAI SOWMIYA B S 1999-06-06 798 8 State Board Image: Application No X   Image: Application No SAI SOWMIYA B S 2000-07-20 798 1 State Board Image: Application No X   Image: Application No SOMON OF-20 798 1 State Board Image: Application No Image: Application No Image: Application No Image: Application No Image: Application No Image: Application No Image: Application No Image: Application No Image: Application No Image: Application No Image: Application No Image: Applica                                                                                                    | 2017          | <b>(</b> | VEW SELECTION LIST         | r               |            |             |           |             | 🔁 Selection List     | Report               |
| Image: Second Second                                | Aided         |          | Application No             | student name    | DOB        | Total Marks | Community | Board       | View Application     | Remove               |
| B.A. ECONOMICS 2 A1705019 SAI SOVMIYA B S 1999-06-06 798 6 State Board 2 X   3 A170384 MUMTAJ BEGAM N 2000-03-01 798 8 State Board 2 X   4 A1703683 SNEHAA S 2000-07-20 798 1 State Board 2 X                                                                                                    | 🗖 📥 UG        | 1        | 1 A1703778                 | AMRUTHA L       | 1999-04-09 | 800         | 6         | State Board | 74                   | ×                    |
| 3   A1700384   MUMTAJ BEGAM N   2000-03-01   798   8   State Board   X     4   A1703683   SNEHAA S   2000-07-20   798   1   State Board   X                                                                                                    | B.A ECONOMICS | 2        | 2 A1705019                 | SAI SOWMIYA B S | 1999-06-06 | 798         | 6         | State Board | 1                    | ×                    |
| 4 A1703683 SNEHAA S 2000-07-20 798 1 State Board 🔁 🗶                                                                                                    |               | 3        | 3 A1700384                 | MUMTAJ BEGAM N  | 2000-03-01 | 798         | 8         | State Board | 1                    | ×                    |
|                                                                                                    |               | 4        | 4 A1703683                 | SNEHAA S        | 2000-07-20 | 798         | 1         | State Board | 2                    | ×                    |
|                                                                                                    |               |          |                            |                 |            |             |           |             |                      |                      |
|                                                                                                    |               |          |                            |                 |            |             |           |             |                      |                      |
|                                                                                                    |               |          |                            |                 |            |             |           |             |                      |                      |
|                                                                                                    |               |          |                            |                 |            |             |           |             |                      |                      |
|                                                                                                    |               |          |                            |                 |            |             |           |             |                      |                      |
|                                                                                                    |               |          |                            |                 |            |             |           |             |                      |                      |
|                                                                                                    |               |          |                            |                 |            |             |           |             |                      |                      |
|                                                                                                    |               |          |                            |                 |            |             |           |             |                      |                      |
|                                                                                                    |               |          |                            |                 |            |             |           |             |                      |                      |
|                                                                                                    |               |          |                            |                 |            |             |           |             |                      |                      |
|                                                                                                    |               |          |                            |                 |            |             |           |             |                      |                      |
|                                                                                                    |               |          |                            |                 |            |             |           |             |                      |                      |
|                                                                                                    |               |          |                            |                 |            |             |           |             |                      |                      |
|                                                                                                    |               | L        |                            |                 |            |             |           |             |                      |                      |
| Page 1 of 1 P age 2 Displaying Eligibility Checking Records 1 - 4 of Checking Records 1 - 4 of C |               |          | Page 1 of 1                | > ▶   22        |            |             |           | Displaying  | Eligibility Checking | J Records 1 - 4 of 4 |

#### **Call Letter Generation:**

# iBoss EMS Software has given Provision to confirm the selection student list based on Principal's Approval for admission.

- Click on "Call Letter Generation" button to make Final selection list
- Already Selected students for that department will be listed in this screen.
- User can enter the Interview name, Date & Time and then have to select the Merit List or Waiting List
- I All students can be selected by selecting the check box before S.No. OR Individual student can be chosen by selecting respective check box.
- I Once selection is made, click the "SUBMIT" button.

| - Ca   | I Letter Generation   |                      |               |            |                |             |           |         |             |          |            |                                         |
|--------|-----------------------|----------------------|---------------|------------|----------------|-------------|-----------|---------|-------------|----------|------------|-----------------------------------------|
| Interv | ew Name Interview One | Interv               | view Date : 1 | 7-03-2017  | 3              | Interview T | ime :     | 0:15 AM | ¥           |          |            |                                         |
| •      | Short List Category O | Nerit List 🔷 Waiting | List          |            |                |             |           |         |             |          |            |                                         |
| TUDENT | DETAILS               |                      |               |            |                |             |           |         |             |          |            |                                         |
| S.No   | Application Number    | Student Name         | Gender        | DOB        | Email          | Contact Num | Community | Mark    | Reservation | Category | SMS Status | Email                                   |
| ] 1    | APPONLINE1752         | velammal             | Female        | 1992-12-28 | valammal@gm.in | 8527419632  | ST        | 685     | NCC         | GENERAL  |            | eniii Leenen eenen                      |
| 2      | APPONLINE1746         | Ruby                 | Female        | 2017-03-04 | ruby@gm.in     | 9874563214  | MBC       | 660     | NCC         | GENERAL  |            | 000000000000000000000000000000000000000 |
|        |                       |                      |               |            |                |             |           |         |             |          |            |                                         |
|        |                       |                      |               |            |                |             |           |         |             |          |            |                                         |
|        |                       |                      |               |            |                |             |           |         |             | SUBMIT ళ | CLEAR 💥 C  | ANCEL                                   |
|        | Additional S          | Statistic Inform     | nations a     | are show   | vn in the t    | op of th    | ne wind   | low     |             | SUBMIT.  | CLEAR X C  | ANCEL                                   |

- I User can send the SMS & Mail for Interview selected students via clicking Send SMS & Send Email.
- ${\ensuremath{\mathbb I}}$  User can download the Merit SMS Report, Waiting SMS Report.

| 2017                | × «    | 🖉 CA | LL LETTER GENER | ERATION APPLICATION RECEIVED COUNT: 12 |            |                | TOTAL SHORTLIST COUNT: 6 🔁 Merit SMS F |       |        |       |                | Report 🔁 Waiting SMS Report 💆 |         |  |
|---------------------|--------|------|-----------------|----------------------------------------|------------|----------------|----------------------------------------|-------|--------|-------|----------------|-------------------------------|---------|--|
| 3 2017<br>3 🔄 Aided | S      | No   | Interview Name  | Shortlist Count                        | Category   | Interview Date | Interview Time                         | View/ | Delete | Print | Interview Card | SMS Status                    | Ema     |  |
| 🗟 🔂 UG              |        | 1    | InterViewOne    | 3                                      | Merit list | 17-03-2017     | 9:00 AM                                |       | 0      | 12    | 1              | Send SMS - 3 student(s)       | Send Em |  |
| B.Sc MATHEM         | MATICS | 2    | 1st list        | 3                                      | Merit list | 28-03-2017     | 10:00 AM                               |       | 0      | 1     | 1              | Send SMS - 3 student(s)       | Send Em |  |
|                     |        |      |                 |                                        |            |                |                                        |       |        |       |                |                               |         |  |

#### **Register Program:**

All the selected students will be gone under document verification by Admin/Accounts Team. HOD can know the payment status of the students those cleared the document verification process in this screen.

| 🍿 i Boss E         | ducation       | Management              | System                  |        |                |                    |             |              |                  |           | Welcome EM        | PD205/050760  |
|--------------------|----------------|-------------------------|-------------------------|--------|----------------|--------------------|-------------|--------------|------------------|-----------|-------------------|---------------|
|                    |                |                         |                         |        |                | Management         |             |              |                  |           |                   |               |
| K Student Electiv  | /e             | Student Details         | 🖉 Internal Exam         | R E    | xam Applicat   | ion                | Payment Tra | cking        | 📓 Subject A      | llocation | O View Attendance | Assessment M  |
| CIA Componen       | it Mark View 星 | CA Mark Verification    | Internal Mark Postir    | ig 🗋 C | consolidate At | tendance           | Consolidate | CA Mark Prin | t 🛐 Applicatio   | n Form    | Selection List    |               |
| Call Letter Gen    | eration        | Result Analysis Departr | nent 🛐 Register Program | R      | Revaluation Ex | am Application 🕑   | Od Posting  |              | 📸 Search         |           | MyClass TimeTable | e 😡 Profile   |
| 🔂 Change Passw     | ord 🧃          | About                   | 🛃 LogOut                |        |                |                    |             |              |                  |           |                   |               |
| 📑 Register Program |                |                         |                         |        |                |                    |             |              |                  |           |                   |               |
| Aided              | ▼ 20           | )17                     | B.Sc MATHEMATICS        | ~      | Select Applica | tion Number        | a Search    | 🚱 Clear Filt | er Legends :     | 🛃 Sele    | cted 🖸 Rejected   | 🛛 Walt List 🔲 |
| Application Number | College Type   | Department              | Student Name            |        | DOB            | Email Id           | Conta       | ict No       | Register Program |           |                   |               |
| APPONLINE1753      | Aided          | B.Sc MATHEMATICS        | Margaret                |        | 13-01-1993     | margaret@gm.in     | 95786       | 41232        | 2                |           |                   |               |
| APPONLINE1757      | Aided          | B.Sc MATHEMATICS        | Aruna                   |        | 06-03-2017     | testing@appleg.net | 98844       | 36221        | 2                |           |                   |               |
| APPONLINE1758      | Aided          | B.Sc MATHEMATICS        | veni                    |        | 11-11-1995     | testing@applj.net  | 98844       | 36221        | 2                |           |                   |               |

Once College fee is made, students will be admitted by allocating admission number in "Register Program Screen". This registration process will be completed by Data Entry operators/ Office staff of respective college (Aided/Self support).

| Register Program                                                                  |                                                                             | ×  |
|-----------------------------------------------------------------------------------|-----------------------------------------------------------------------------|----|
| Application Number:<br>Student Name:<br>DOB:<br>College Type:<br>Department Name: | APPONLINE1753<br>Margaret<br>13-01-1993<br>Aided<br><b>B.Sc MATHEMATICS</b> |    |
| Change To Department Name:                                                        | B.Sc MATHEMATICS                                                            |    |
| Class:                                                                            | Section A 💙                                                                 |    |
| Joining Date:                                                                     | 17-03-2017                                                                  |    |
| Roll Number:                                                                      | 1234                                                                        |    |
|                                                                                   |                                                                             |    |
|                                                                                   | Admit student                                                               | £) |

e Governance Tally - Finance and Accounts

| Tally.ERP 9                 |                                       |                                | _                      |                      | Transfer State     |                |                       |                                                |                         |                        |
|-----------------------------|---------------------------------------|--------------------------------|------------------------|----------------------|--------------------|----------------|-----------------------|------------------------------------------------|-------------------------|------------------------|
| P: Print                    | E: Export                             | M: E-Mail                      | O: Upload              | S: TallyShop         | G: Language        | K: Keyboard    | K: Control Centre     | H: Support Centre                              | H: Help                 | F1: Condensed          |
| Ledger Vo                   | uchers                                |                                |                        | Eth raj College Trus | st Account - FY -2 | 021-22         |                       |                                                | Ctrl + M 🗙              | F2: Period             |
| Ledger: IOE                 | SB A/C NO.146                         |                                |                        |                      |                    |                | 4                     | 1-J                                            | Jan-2022 to 31-Jan-2022 | F3: Company            |
| Date                        | Particulars                           |                                |                        |                      |                    |                | Vch Type              | Vch No.                                        | Debit Credit            | F4: Ledger             |
| 3-1-2022 (a                 | s per details)                        | 27 600 00 D-                   |                        |                      |                    |                | Payment               |                                                | 36,680.00               | F5: Reconcile          |
|                             | A. Karunakaran<br>TDS Payable         | 37,500.00 Dr<br>820.00 Cr      |                        |                      |                    |                |                       |                                                |                         | E5: e-Payments         |
| 3-1-2022 Et                 | hiraj College Hostel A/c 1002         |                                |                        |                      |                    |                | Payment               |                                                | 12,500.00               | E6: Multi Ch. Print    |
| 4-1-2022 (4                 | Supriya Elevator Company (India ) L   | td 21,992.00 Dr                |                        |                      |                    |                | Payment               |                                                | 21,010.00               | For Derevel Olio Delet |
| 4-1-2022 (a                 | IDS Payable<br>s per details)         | 373.00 Cr                      |                        |                      |                    |                | Payment               |                                                | 9.666.00                | Deposit Slip Print     |
|                             | Prasanthi Power Solutions             | 9,833.00 Dr                    |                        |                      |                    |                |                       |                                                | -,                      | F6: Dly Brk-up         |
| 4-1-2022 (a                 | s per details)                        | 167.00 CT                      |                        |                      |                    |                | Payment               |                                                | 3,920.00                | F7: Monthly            |
|                             | Francis Mary.V<br>TDS Pavable         | 4,000.00 Dr<br>80.00 Cr        |                        |                      |                    |                |                       |                                                |                         | F8: Columnar           |
| 4-1-2022 (a                 | s per details)                        |                                |                        |                      |                    |                | Payment               |                                                | 3,32,111.00             | B: Bill-wise           |
|                             | Canfan Pvt Ltd<br>Fan                 | 3,56,655.00 Dr<br>24,544.00 Cr |                        |                      |                    |                |                       |                                                |                         | C: Contact             |
| 4-1-2022 (a                 | s per details)                        | 2 040 00 D                     |                        |                      |                    |                | Payment               |                                                | 3,832.00                | L: Include Post-dated  |
|                             | TDS Payable                           | 78.00 Cr                       |                        |                      |                    |                |                       |                                                |                         |                        |
| 4-1-2022 In<br>5-1-2022 (a) | ter Company - Contingency A           | /c                             |                        |                      |                    |                | Payment               |                                                | 60,000.00<br>3 430 00   |                        |
| 5 1 LULL (1                 | Francis Mary.V                        | 3,500.00 Dr                    |                        |                      |                    |                | T ujinent             |                                                | 0,100.00                |                        |
| 5-1-2022 M                  | aruthi Power Control Systems          | 70.00 Cr<br>S                  |                        |                      |                    |                | Payment               |                                                | 24,768.00               |                        |
| 5-1-2022 (a                 | s per details)                        | () 38 191 00 Dr                |                        |                      |                    |                | Payment               |                                                | 36,591.00               |                        |
|                             | UPS                                   | 1,600.00 Cr                    |                        |                      |                    |                |                       |                                                |                         |                        |
| 5-1-2022 Be<br>5-1-2022 P.  | est 2020 A/c No. 29240<br>Manivasagam |                                |                        |                      |                    |                | Payment<br>Payment    |                                                | 75,000.00<br>9.040.00   | E8: Related Reports    |
| 5-1-2022 (a                 | s per details)                        | 54 924 00 Dr                   |                        |                      |                    |                | Payment               |                                                | 53,993.00               | E9: Inventory Reports  |
|                             | TDS Payable                           | 931.00 Cr                      |                        |                      |                    |                |                       |                                                |                         | E10: A/c Perorts       |
|                             |                                       |                                |                        |                      |                    |                |                       |                                                | 70 more 1               | E11: Forture           |
|                             |                                       |                                |                        |                      |                    |                | (                     | Opening Balance : 51,3<br>Current Total : 50.3 | 9,412.63                | E12: Configure         |
|                             |                                       |                                |                        |                      |                    |                | С                     | losing Balance : 51,3                          | 36,206.63               | F12: Conliguie         |
| Q: Quit                     | Enter: Alter D: Dele                  | ete X: Cancel                  | I <u>2</u> : Duplicate | A: Add Voucher       | I: Insert Voucher  | R: Remove Line | U: Restore Line U: Re | store All Space: Sele                          | ect Space: Select All   | E42: Manye             |
| Tallandani                  | Coloura (Tolly - Diselant)            | Assessed Baseline of C. J.     | (Park 6                | Marth Carrier        | ^                  |                | (a) Talla Calaria     | A LAN 1088-2017                                | Ctrl + N                | 10.50-20               |
| Tally MAIN>                 | Gateway of Tally> Display Menu>       | > Account Books> Cash          | VBank Summary> Ledge   | r Monthly Summary> L | ed                 |                | (c) Tally Solutions P | vt. Ltd., 1988-2017                            | Thu, 3 Feb, 2022        | 10:59:29 //            |

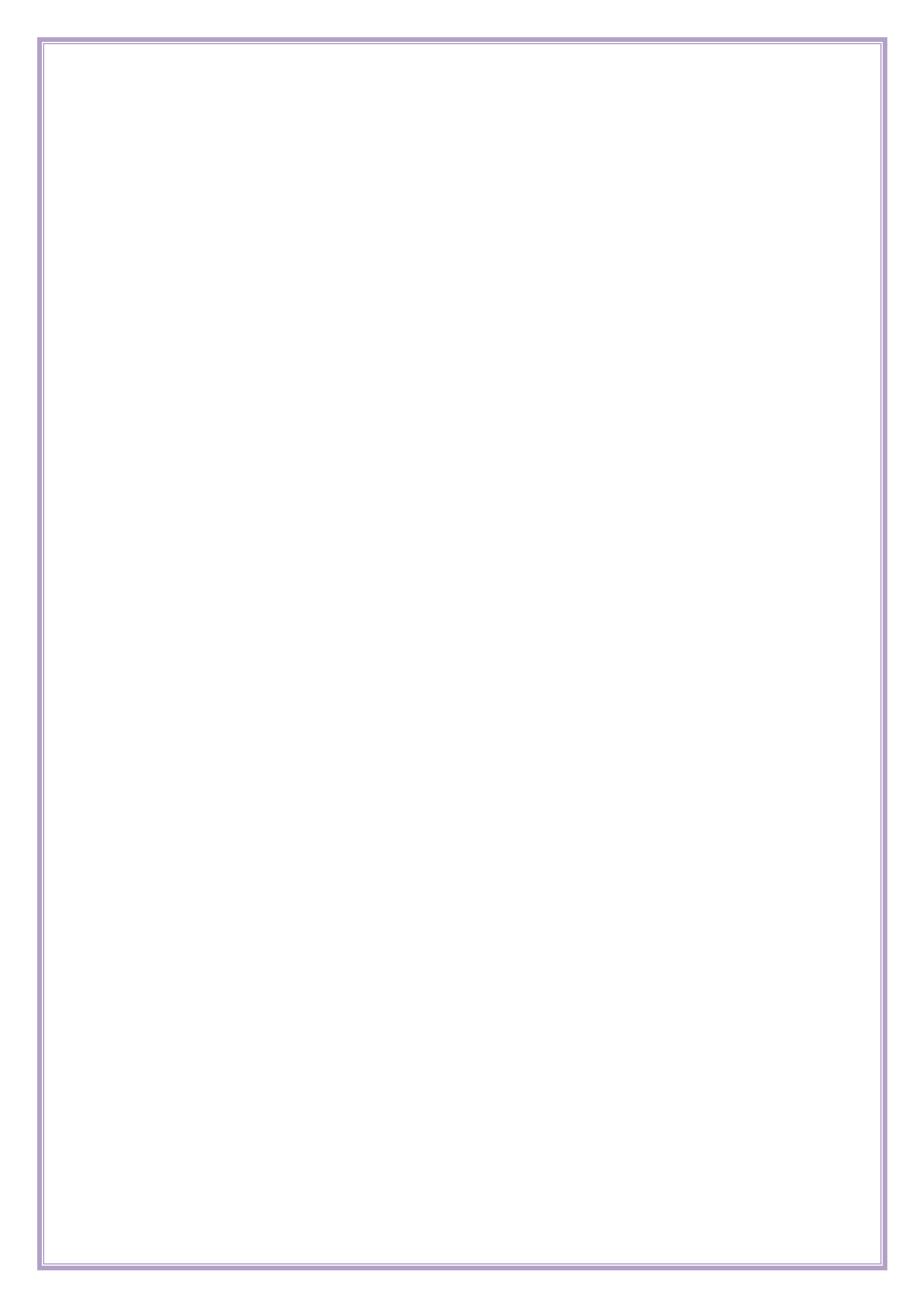